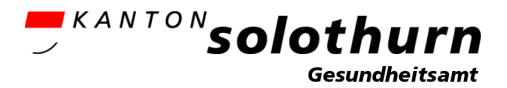

\_\_\_\_\_

HANDBUCH (Version 1.1 vom 14. Juni 2024)

# Fachanwendung "Ausbildungsverpflichtung Gesundheitsberufe" (AVG)

# Inhaltsverzeichnis

| 1. | Einle | itung                                        | 2 |
|----|-------|----------------------------------------------|---|
| 2. | Fach  | anwendung AVG                                | 2 |
| 2  | .1.   | Anmeldung / Login                            | 2 |
| 2  | .2.   | Rollenkonzept                                | 2 |
| 3. | Anw   | endung Fachanwendung AVG                     | 3 |
| 3  | .1.   | Überblick                                    | 3 |
| 3  | .2.   | Allgemein                                    | 4 |
| 3  | .3.   | Personen                                     | 5 |
| 3  | .4.   | Berechnungsgrundlage Soll-Wert               | 6 |
| 3  | .4.1. | Leistungsstunden (nur Spitex-Organisationen) | 6 |
| 3  | .4.2. | Richtstellenplan (nur Pflegeheime)           | 8 |
| 3  | .4.3. | Stellenplan (nur Spitäler) 1                 | 0 |
| 3  | .5.   | Verfügung Soll-Wert 1                        | 1 |
| 3  | .6.   | Ausbildungsleistung 1                        | 2 |
| 3  | .7.   | Abrechnungen 1                               | 3 |
| 3  | .8.   | Dokumente 1                                  | 4 |
| 4. | Kont  | akt – Support 1                              | 4 |

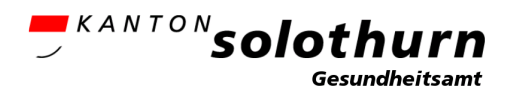

# 1. Einleitung

Die Umsetzung der ersten Etappe der Pflegeinitiative, die sog. «Ausbildungsoffensive» wird im Kanton Solothurn mit Hilfe der Fachanwendung «Ausbildungsverpflichtung Gesundheitsberufe» (AVG) digital umgesetzt. Das vorliegende Handbuch soll die seitens der Gesundheitseinrichtungen zuständigen Personen bei der Bedienung der Fachanwendung AVG unterstützen.

Weitergehende Informationen zur Pflegeinitiative resp. zu deren Umsetzung im Kanton Solothurn finden sich auf der Webseite des Gesundheitsamtes Kanton Solothurn: <u>https://so.ch/pflegeinitiative</u>

# 2. Fachanwendung AVG

#### 2.1.Anmeldung / Login

Das Tool ist über die folgende Webseite erreichbar: https://avg.so.ch/

Die Anmeldung erfolgt über den Button «SwissID».

|   | AVG                     |
|---|-------------------------|
| E | ei Ihrem Konto anmelden |
|   | 💀 SwissID               |
| 2 | AVG-Benutzer Kanton     |

## <u>Wichtig</u>

- Um sich anmelden zu können, muss zwingend ein Benutzerkonto vorhanden sein, eine eigenständige Registration ist nicht möglich (vgl. Kapitel 2.2).
- Die im Benutzerkonto hinterlegte E-Mail-Adresse (geschäftliche E-Mail) muss mit einem SwissID Konto mit geprüfter Identität verknüpft sein, damit eine Anmeldung möglich ist. Zum konkreten Vorgehen dafür steht auf der Webseite des Gesundheitsamts eine <u>Anleitung</u> zur Verfügung.

## 2.2.Rollenkonzept

Es gibt im Tool zwei unterschiedliche Rollen mit je unterschiedlichen Rechten: «Ansprechperson» und «Datenlieferant». Nachfolgend werden die grössten Unterschiede zwischen den beiden Rollen kurz erklärt und im Kapitel 3 bei Bedarf im Detail erläutert.

#### Ansprechperson (max. 1x pro Einrichtung)

- Benutzerkonto muss durch das Gesundheitsamt angelegt werden;
- Die Ansprechperson kann für die Einrichtung «Datenlieferanten» erfassen;
- Die Ansprechperson wird per Mail darüber informiert, wenn neue Dokumente (Verfügungen) im Tool hinterlegt wurden;
- Die Ansprechperson muss die Angaben der Einrichtung (bspw. Richtstellenplan und Ausbildungsleistungen) freigeben, bevor diese seitens Gesundheitsamt verwendet werden können.

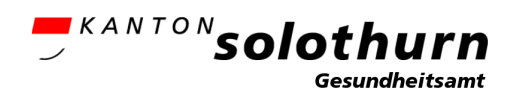

# Datenlieferant (mehrere pro Einrichtung möglich)

- Benutzerkonto muss durch die Ansprechperson angelegt werden;
- Der Datenlieferant kann Leistungs- und Abrechnungsdaten erfassen.

# 3. Anwendung Fachanwendung AVG

## 3.1. Überblick

Überblick über alle Einrichtungen auf welche der Nutzer Zugriff hat.

Mit Klick auf das «Bleistift-Symbol» (rotes Kästchen) kann in die Einrichtungsansicht gewechselt werden.

|              |      |      |            |     |           | AVG2 - Testum | jebung             |   | ⊖ Log out    | (samuel.wetz@ | gmail.com)     | DE   FR       | IT   EN  |
|--------------|------|------|------------|-----|-----------|---------------|--------------------|---|--------------|---------------|----------------|---------------|----------|
| = KANTONSOlo | thui | 'n   | Startseite | Dok | umente    |               |                    |   |              |               |                |               |          |
| Meine Betrie | ebe  |      |            |     |           |               |                    |   |              |               |                | (i)H          | lilfe    |
|              | _    |      |            | _   |           | _             | _                  | _ |              | _             |                |               |          |
| Bezeichnung  | Ť    | PLZ  |            | T   | Ort       | Ť             | Versorgungsbereich | т | Tragerschaft | т             | Hat Träg T     |               | <b>^</b> |
| Test Spital  |      | 4500 |            |     | Solothurn |               | Listenspitäler KVG |   |              |               | ×              | /             | ~        |
| н н 1 м н    |      |      |            |     |           |               |                    |   |              | Anze          | igen der Eleme | nte 1 - 1 voi | n 1      |

<u>Für Pflegeheime</u>: auf dieser Ebene wird jeweils die Trägerschaft und die zugeordneten Einrichtungen aufgeführt.

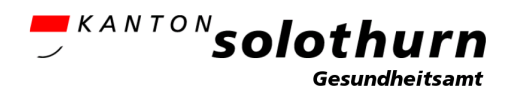

## 3.2. Allgemein

Im Reiter «Allgemein» werden die allgemeinen Angaben der Einrichtung aufgeführt, welche jährlich durch die Ansprechperson verifiziert werden müssen (rotes Kästchen). Erst danach werden die restlichen Reiter sichtbar.

Alle Angaben ab Strasse und Hausnummer können durch die Einrichtungen selbst geändert werden, die restlichen Angaben können nur durch das Gesundheitsamt geändert werden.

| Allgemein              |                            |  |
|------------------------|----------------------------|--|
| Versorgungsbereich     | Hilfe und Pflege Zuhause   |  |
| Berechnungsmodell      | Normal                     |  |
| Verwaltungsregion      |                            |  |
| UID                    |                            |  |
| BUR-Nr.                |                            |  |
| Bezeichnung            | Spitex Gesundheitsamt      |  |
| Bezeichnung2           |                            |  |
| Bezeichnung3           |                            |  |
| Sprache                | Deutsch                    |  |
| Strasse und Hausnummer |                            |  |
| Postfach               |                            |  |
| Postleitzahl           | 4500                       |  |
| Ort                    | Solothum                   |  |
| Telefon                |                            |  |
| E-Mail                 | Martinianan A Turinkaataan |  |
|                        | Veninzieren O zuruckserzen |  |

Erklärung zu den Angaben die nicht durch die Einrichtungen angepasst werden können:

- Versorgungsbereich: definiert den Versorgungsbereich der Einrichtung: «Hilfe und Pflege Zuhause», «Stationäre Langzeitpflege» oder «Listenspitäler KVG»;
- Berechnungsmodell: wird immer auf «Normal» gesetzt, keine Relevanz im Kanton Solothurn;
- Verwaltungsregion: immer leer, keine Relevanz für den Kanton Solothurn;
- UID: Nummer aus dem UID-Register des Bundesamts für Statistik;
- BUR-Nr.: Nummer aus dem Betriebs- und Unternehmensregister des Bundesamts für Statistik;
- Bezeichnung1-3: Name der Einrichtung;
- Sprache: Sprache des Tools, immer auf Deutsch gesetzt.

<u>Für Pflegeheime</u>: es müssen sowohl die Angaben der Trägerschaft als auch die Angaben der zugeordneten Einrichtungen verifiziert werden.

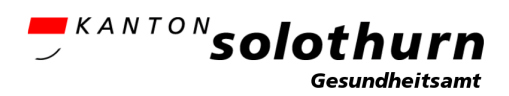

#### 3.3.Personen

Im Reiter «Personen» werden alle mit der Einrichtung verknüpften Personen inkl. deren Rolle angezeigt. Hier können Personen mit der Rolle «Ansprechperson»...

- die Angaben der «Ansprechperson» einsehen (Auge-Symbol). Anpassungen können nur durch das Gesundheitsamt vorgenommen werden.
- die Angaben der «Datenlieferanten» bearbeiten (Bleistift-Symbol) oder entfernen (Papierkorb-Symbol);
- neue Datenlieferanten erfassen (Button «Neu»);
- für eine andere Einrichtung bereits erfasste Person zur vorliegenden Einrichtung hinzufügen (Button «Hinzufügen»).

| + Neu 🕅 Hinzufügen |         |                       |         |                |   |   |   |
|--------------------|---------|-----------------------|---------|----------------|---|---|---|
| Name               | Vorname | Email                 | Sprache | Rolle          |   |   |   |
| Hans               | Muster  | samuel.wetz@gmail.com | Deutsch | Ansprechperson | ۹ |   | ^ |
| Martha             | Muster  | test@test.de          | Deutsch | Datenlieferant | 1 |   |   |
| Martha             | Muster  | test@test.at          | Deutsch | Datenlieferant | 1 | Û | ~ |

<u>Für Pflegeheime</u>: auf Ebene der Einrichtungen kann nur die Rolle «Datenlieferant» erfasst werden, die Rolle «Ansprechperson» wird immer der Trägerschaft zugeordnet und hat dadurch auf Ebene der Einrichtungen die notwendigen Rechte.

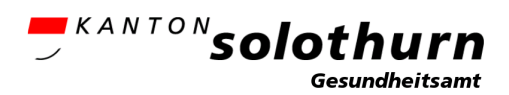

#### 3.4. Berechnungsgrundlage Soll-Wert

Die Bezeichnung des Reiters für die Dateneingabe zur Berechnung der Ausbildungsleistung (Soll-Wert) unterscheidet sich je Versorgungsbereich:

- Spitex-Organisationen: Leistungsstunden (vgl. Kapitel 3.4.1)
- Pflegeheime: Richtstellenplan (vgl. Kapitel 3.4.2)
- Spitäler: Stellenplan (vgl. Kapitel 3.4.3)

#### 3.4.1. Leistungsstunden (nur Spitex-Organisationen)

Im Reiter «Leistungsstunden» können...

- Daten erfasst werden (Bleistift-Symbol);
- Das Ausbildungskonzept hochgeladen werden (Dokument-Symbol);
- Erfasste Daten freigegeben werden (Gutzeichen-Symbol). Diese Aktion ist nur mit der Rolle «Ansprechperson» möglich und erst, wenn das Ausbildungskonzept hochgeladen wurde;
- Freigegebene Daten eingesehen werden (Augen-Symbol);
- Provisorische Leistungsberechnung eingesehen werden (Tabellen-Symbol).

| Jahr | Stichtag   | Status         | Datum freigegeben | Geändert am         | Geändert durch        |   |    |          |   |
|------|------------|----------------|-------------------|---------------------|-----------------------|---|----|----------|---|
| 2025 | 31.12.2023 | Freigabe offen |                   | 03.06.2024 14:45:51 | samuel.wetz@ddi.so.ch | 1 | 1  | ~        | ^ |
| 2024 | 31.12.2023 | Freigegeben    | 03.06.2024        | 03.06.2024 14:47:41 | samuel.wetz@ddi.so.ch | ۹ | E. | <b>#</b> | ~ |

#### Datenerfassung (Bleistift-Symbol)

Hier werden die für die Berechnung des Soll-Werts relevanten Daten eingegeben. Für die Spitex-Organisationen handelt es sich um die KLV-Leistungsstunden.

| eistungsstunden bearbei | ten     |           |            |
|-------------------------|---------|-----------|------------|
| Anzahl Stunden          | 4449.00 |           | *          |
|                         |         | Speichern | O Abbreche |

#### **Obligatorische Dokumente**

Es muss zwingend ein Ausbildungskonzept hochgeladen werden, bevor die Daten freigegeben werden können:

| Obligatorische Dokume                       | ente hochladen                           |                                   |                             | <b>-</b> ×   |
|---------------------------------------------|------------------------------------------|-----------------------------------|-----------------------------|--------------|
| Ausbildungsko<br>Bitte laden Sie mindestens | <b>nzept</b><br>s ein Dokument hier hoch |                                   |                             |              |
| Zi                                          | ehen Sie Ihre Dateien in d               | as Feld oder klicken Sie          | es an, um Dateien hochzulad | en.          |
| Dateiname                                   | Dateiendung                              | Dateigrösse                       | Erstellungsdatum            |              |
|                                             |                                          | Keine Aufzeichnungen zur Verfügur | ıg.                         | 0            |
|                                             |                                          |                                   |                             | × Schliessen |

# **Leistungsberechnung**

Anzeige der provisorischen Leistungsberechnung: wie viele Ausbildungswochen müssen (mindestens) geleistet werden und wie hoch ist die voraussichtliche Abgeltung. Achtung: verbindlich sind einzig die Angaben gemäss Verfügung (vgl. Kapitel 3.5).

- Potential: zu leistende Ausbildungswochen exkl. Gewichtungsfaktor
- Gewichtungsfaktor: der relevante Gewichtungsfaktor
- Ausbildungswochen: Ausbildungsleistung (Soll-Wert) --> dieser Wert wird verfügt
- Ausbildungswochen min.: Mindestleistung um einer Ausgleichszahlung zu entgehen
- Abgeltung: voraussichtliche Abgeltung falls «Ausbildungswochen» effektiv geleistet werden

| stungsberechnung                                 |           |            |                   |                           |        |           |  |  |
|--------------------------------------------------|-----------|------------|-------------------|---------------------------|--------|-----------|--|--|
| 1                                                | 2         | 3          | 4                 | 5                         | 6      | 7         |  |  |
| Pflege- und Betreuungsberufe                     | Potential | Gewichtung | Ausbildungswochen | Ausbildungswochen<br>min. | Ansatz | Abgeltung |  |  |
| Pflegefachfrau/Pflegefachmann HF                 | 16.70     | 0.67       | 11.20             | 7.80                      | 300.00 | 3'360.00  |  |  |
| Pflegefachfrau/Pflegefachmann FH                 | 0.50      | 0.67       | 0.30              | 0.20                      | 450.00 | 135.00    |  |  |
| Ausbildungsleistung in Ausbildungswochen und CHF | •         |            | 11.50             | 8.00                      |        | 3'495.00  |  |  |
| Ausbildungsleistung in Ausbildungswochen und CHF | Total     |            | 11.50             | 8.00                      |        | 3'495.00  |  |  |

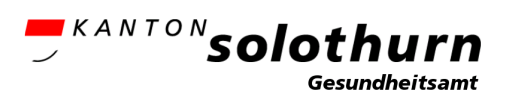

#### 3.4.2. Richtstellenplan (nur Pflegeheime)

Im Reiter «Richtstellenplan» können...

- Daten erfasst werden (Bleistift-Symbol);
- Das Ausbildungskonzept hochgeladen werden (Dokument-Symbol);
- Erfasste Daten freigegeben werden (Gutzeichen-Symbol). Diese Aktion ist nur mit der Rolle «Ansprechperson» möglich und erst, wenn das Ausbildungskonzept hochgeladen wurde;
- Freigegebene Daten eingesehen werden (Augen-Symbol);
- Provisorische Leistungsberechnung eingesehen werden (Tabellen-Symbol).

| Jahr | Stichtag   | Status         | Datum freigegeben | Geändert am         | Geändert durch        |   |    |   |   |
|------|------------|----------------|-------------------|---------------------|-----------------------|---|----|---|---|
| 2025 | 31.12.2023 | Freigabe offen |                   | 03.06.2024 14:45:51 | samuel.wetz@ddi.so.ch | 1 | 1  | ~ | ^ |
| 2024 | 31.12.2023 | Freigegeben    | 03.06.2024        | 03.06.2024 14:47:41 | samuel.wetz@ddi.so.ch | ۹ | Ø. | Ħ | ~ |

#### Datenerfassung (Bleistift-Symbol)

Hier werden die für die Berechnung des Soll-Werts relevanten Daten eingegeben. Für Pflegeheime handelt es sich um die Pflegetage je Pflegestufe.

Basierend auf der Anzahl Tage und dem mittleren minimalen Personalbedarf werden die Richtstellen pro Pflegestufen und im Total berechnet.

Die Datenerfassung muss auf Ebene der Einrichtung erfolgen, nicht auf Ebene der Trägerschaft.

| ichtstellen und Anzahl | Betten bearbeiten |                |              |
|------------------------|-------------------|----------------|--------------|
| Pflegestufe            | Anzahl Tage       | Personalbedarf | Richtstellen |
| RAI 1                  | 0                 | 0.02           | 0            |
| RAI 2                  | 0                 | 0.06           | 0            |
| RAI 3                  | 0                 | 0.09           | 0            |
| RAI 4                  | 0                 | 0.13           | 0            |
| RAI 5                  | 0                 | 0.17           | 0            |
| RAI 6                  | 0                 | 0.21           | 0            |
| RAI 7                  | 0                 | 0.24           | 0            |
| RAI 8                  | 0                 | 0.28           | 0            |
| RAI 9                  | 0                 | 0.32           | 0            |
| RAI 10                 | 0                 | 0.36           | 0            |
| RAI 11                 | 0                 | 0.40           | 0            |
| RAI 12                 | 0                 | 0.45           | 0            |
| Total Richtstellen     | 0                 |                | 0.00000      |

0

Anzahl Betten

Speichern
Speichern

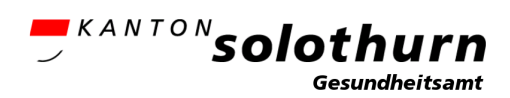

#### **Obligatorische Dokumente**

Es muss zwingend ein Ausbildungskonzept hochgeladen werden, bevor die Daten freigegeben werden können:

| Obligatorische Dokumente h                           | nochladen                |                                     |                            | <b>-</b> ×   |
|------------------------------------------------------|--------------------------|-------------------------------------|----------------------------|--------------|
| Ausbildungskonze<br>Bitte laden Sie mindestens ein D | pt<br>Dokument hier hoch |                                     |                            |              |
| Ziehe                                                | en Sie Ihre Dateien in d | as Feld oder klicken Sie e          | s an, um Dateien hochzulad | en.          |
| Dateiname                                            | Dateiendung              | Dateigrösse                         | Erstellungsdatum           |              |
|                                                      |                          | Keine Aufzeichnungen zur Verfügung. |                            | 0            |
|                                                      |                          |                                     |                            | × Schliessen |

#### **Leistungsberechnung**

Anzeige der provisorischen Leistungsberechnung: wie viele Ausbildungswochen müssen (mindestens) geleistet werden und wie hoch ist die voraussichtliche Abgeltung. Achtung: verbindlich sind einzig die Angaben gemäss Verfügung (vgl. Kapitel 3.5).

- Potential: zu leistende Ausbildungswochen exkl. Gewichtungsfaktor
- Gewichtungsfaktor: der relevante Gewichtungsfaktor
- Ausbildungswochen: Ausbildungsleistung (Soll-Wert) --> dieser Wert wird verfügt
- Ausbildungswochen min.: Mindestleistung um einer Ausgleichszahlung zu entgehen
- Abgeltung: voraussichtliche Abgeltung falls «Ausbildungswochen» effektiv geleistet werden

| Leistungsberechnung                                |           |            |                   | • •                       |        |           |
|----------------------------------------------------|-----------|------------|-------------------|---------------------------|--------|-----------|
| 1                                                  | 2         | 3          | 4                 | 5                         | 6      | 7         |
| Pflege- und Betreuungsberufe                       | Potential | Gewichtung | Ausbildungswochen | Ausbildungswochen<br>min. | Ansatz | Abgeltung |
| Pflegefachfrau/Pflegefachmann HF                   | 16.70     | 0.67       | 11.20             | 7.80                      | 300.00 | 3'360.00  |
| Pflegefachfrau/Pflegefachmann FH                   | 0.50      | 0.67       | 0.30              | 0.20                      | 450.00 | 135.00    |
| Ausbildungsleistung in Ausbildungswochen und CHF   |           |            | 11.50             | 8.00                      |        | 3'495.00  |
| Ausbildungsleistung in Ausbildungswochen und CHF T | Fotal     |            | 11.50             | 8.00                      |        | 3'495.00  |

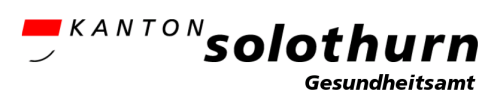

#### 3.4.3. Stellenplan (nur Spitäler)

Im Reiter «Stellenplan» können...

- Daten erfasst werden (Bleistift-Symbol);
- Das Ausbildungskonzept hochgeladen werden (Dokument-Symbol);
- Erfasste Daten freigegeben werden (Gutzeichen-Symbol). Diese Aktion ist nur mit der Rolle «Ansprechperson» möglich und erst, wenn das Ausbildungskonzept hochgeladen wurde;
- Freigegebene Daten eingesehen werden (Augen-Symbol);
- Provisorische Leistungsberechnung eingesehen werden (Tabellen-Symbol).

| Jahr | Stichtag   | Status         | Datum freigegeben | Geändert am         | Geändert durch        |   |    |   |   |
|------|------------|----------------|-------------------|---------------------|-----------------------|---|----|---|---|
| 2025 | 31.12.2023 | Freigabe offen |                   | 03.06.2024 14:45:51 | samuel.wetz@ddi.so.ch | 1 | 1  | ~ | ^ |
| 2024 | 31.12.2023 | Freigegeben    | 03.06.2024        | 03.06.2024 14:47:41 | samuel.wetz@ddi.so.ch | ۹ | Ø. | Ħ | ~ |

#### Datenerfassung (Bleistift-Symbol)

Hier werden die für die Berechnung des Soll-Werts relevanten Daten eingegeben. Für die Spitäler handelt es sich um den Stellenplan gemäss definiertem Stichtag.

In der Spalte «Stellen» sind die Total Vollzeitäquivalenten (VZÄ) im Bereich Pflege und Betreuung einzutragen, anschliessend werden folgende Personen in Abzug gebracht:

- Personen die in Aufwachräumen, auf Intensivstationen, auf Intermediate Care-Stationen oder in Operationsabteilungen tätig sind;
- Bildungsverantwortliche im Rahmen des betreffenden Bildungsauftrags;
- Forschende ohne Bezug zu Patienten und Patientinnen.

Wichtig: in der Spalte «ambulant» darf nichts in Abzug gebracht werden.

# Stellenplan (Stichtag: 31.12.2023 für Verfügung 2025)

Pflege- und Betreuungsberufe

|                                                   | Vollzeitäquivalent |             |          |             |                |              |  |  |
|---------------------------------------------------|--------------------|-------------|----------|-------------|----------------|--------------|--|--|
| Beschreibung                                      | Stellen            | IPS,IMC,OPS | Ambulant | Ausbildende | Forschende     | Anzahi       |  |  |
| Dipl. Pflegefachpersonen mit Spezialisierung      | 10.00              | 0.00        | 0.00     | 0.00        | 0.00           | 10.00        |  |  |
| Dipl. Pflegefachpersonen                          | 10.00              | 0.00        | 0.00     | 0.00        | 0.00           | 10.00        |  |  |
| Pflegepersonal mit Abschluss auf Sekundarstufe II | 10.00              | 0.00        | 0.00     | 0.00        | 0.00           | 10.00        |  |  |
| Total                                             | 30.00              | 0.00        | 0.00     | 0.00        | 0.00           | 30.00        |  |  |
|                                                   |                    |             |          |             | (#7) Speichern | ¥ Schliesser |  |  |

#### **Obligatorische Dokumente**

Es muss zwingend ein Ausbildungskonzept hochgeladen werden, bevor die Daten freigegeben werden können:

| bligatorische Dokume                         | te hochladen                    |                                          |                                                  | <b>-</b> × |
|----------------------------------------------|---------------------------------|------------------------------------------|--------------------------------------------------|------------|
| Ausbildungskor<br>Bitte laden Sie mindestens | IZEPT<br>ein Dokument hier hoch |                                          |                                                  |            |
|                                              |                                 |                                          |                                                  |            |
| Zie                                          | ehen Sie Ihre Dateien in c      | las Feld oder klicken Sie                | es an, um Dateien hochzulade                     | en.        |
| Zit                                          | ehen Sie Ihre Dateien in c      | las Feld oder klicken Sie<br>Dateigrösse | es an, um Dateien hochzulade<br>Erstellungsdatum | en.        |

#### **Leistungsberechnung**

Anzeige der provisorischen Leistungsberechnung: wie viele Ausbildungswochen müssen (mindestens) geleistet werden und wie hoch ist die voraussichtliche Abgeltung. Achtung: verbindlich sind einzig die Angaben gemäss Verfügung (vgl. Kapitel 3.5).

- Potential: zu leistende Ausbildungswochen exkl. Gewichtungsfaktor
- Gewichtungsfaktor: der relevante Gewichtungsfaktor
- Ausbildungswochen: Ausbildungsleistung (Soll-Wert) --> dieser Wert wird verfügt
- Ausbildungswochen min.: Mindestleistung um einer Ausgleichszahlung zu entgehen
- Abgeltung: voraussichtliche Abgeltung falls «Ausbildungswochen» effektiv geleistet werden

|                                                  | 2         | 3          | 4                 | 5                         | 6      | 7         |
|--------------------------------------------------|-----------|------------|-------------------|---------------------------|--------|-----------|
| Pflege- und Betreuungsberufe                     | Potential | Gewichtung | Ausbildungswochen | Ausbildungswochen<br>min. | Ansatz | Abgeltung |
| Pflegefachfrau/Pflegefachmann HF                 | 16.70     | 0.67       | 11.20             | 7.80                      | 300.00 | 3'360.00  |
| Pflegefachfrau/Pflegefachmann FH                 | 0.50      | 0.67       | 0.30              | 0.20                      | 450.00 | 135.00    |
| Ausbildungsleistung in Ausbildungswochen und CHF |           |            | 11.50             | 8.00                      |        | 3'495.00  |
| Ausbildungsleistung in Ausbildungswochen und CHF | Total     |            | 11.50             | 8.00                      |        | 3'495.00  |

# 3.5. Verfügung Soll-Wert

Basierend auf den durch die Einrichtungen freigegebenen Angaben gemäss Richtstellenplan / Stellenplan / Leistungsstunden wird die Verfügung der Ausbildungsleistung (Soll-Wert) erstellt. Diese kann im Reiter «Verfügung Soll-Wert» je Jahr eingesehen resp. als PDF heruntergeladen werden (inkl. Verfügungsentwurf zum rechtlichen Gehör).

Die Ansprechperson wird per E-Mail darüber informiert, sobald ein neues Dokument im Tool abgelegt wurde.

| Ausbildungsverfügung (2024) |                                   |  |  |  |
|-----------------------------|-----------------------------------|--|--|--|
| Name                        | Dokumente                         |  |  |  |
|                             | Ausbildungsverfuegung_Entwurf.pdf |  |  |  |
|                             | Ausbildungsverfügung.pdf          |  |  |  |

<u>Für Pflegeheime</u>: dieser Reiter ist nur auf Ebene Trägerschaft ersichtlich.

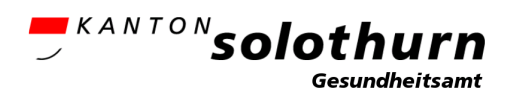

#### 3.6. Ausbildungsleistung

Basierend auf den im Reiter «Ausbildungsleistung» erfassten Daten (erbrachte Ausbildungswochen; Ist-Wert) wird die Abgeltung der erbrachten Ausbildungsleistungen und allenfalls die Ausgleichszahlung verfügt (vgl. Kapitel 3.7).

Für Pflegeheime: dieser Reiter ist nur auf Ebene Einrichtung ersichtlich.

Im Reiter «Ausbildungsleistung» können...

- die effektiv geleisteten Ausbildungswochen je Kalenderjahr erfasst werden (Bleistift-Symbol);
- die erfassten Daten freigegeben werden (Gutzeichen-Symbol). Dies ist nur mit der Rolle «Ansprechperson» möglich;
- bereits freigegebene Daten eingesehen werden (Augen-Symbol).

| Jahr | Status         | Datum freigegeben | Freigegeben durch     | Gepr | Geändert am         | Geändert durch        |   |   |
|------|----------------|-------------------|-----------------------|------|---------------------|-----------------------|---|---|
| 2025 | Freigabe offen |                   |                       | ×    | 03.06.2024 14:45:51 | samuel.wetz@ddi.so.ch |   | ^ |
| 2024 | Freigegeben    | 03.06.2024        | samuel.wetz@ddi.so.ch | ×    | 03.06.2024 14:48:52 | samuel.wetz@ddi.so.ch | ۰ | ~ |

#### Datenerfassung (Bleistift-Symbol)

Hier werden je Ausbildung die für die Berechnung des Ist-Werts relevanten Daten eingegeben, sprich die geleisteten Ausbildungswochen.

| Beruf                                        | - | Ausbildungswochen | Ausbildungswochen | Abgeltung    |
|----------------------------------------------|---|-------------------|-------------------|--------------|
| Pflegefachfrau/Pflegefachmann HF             |   |                   |                   |              |
| 1. Studienjahr                               |   | )                 | 0.00              | 0.00         |
| 2. Studienjahr                               |   |                   | 0.00              | 0.00         |
| 3. Studienjahr                               |   |                   | 0.00              | 0.00         |
| 4. Studienjahr (berufsbegleitend / Teilzeit) |   | )                 | 0.00              | 0.00         |
| Ausbildungswochen Einkauf                    |   |                   | 0.00              | 0.00         |
| Ausbildungswochen Verkauf                    |   | (                 | 0.00              | 0.00         |
| Total- Pflegefachfrau/Pflegefachmann HF      |   |                   | 0.00              | 0.00         |
| Pflegefachfrau/Pflegefachmann FH             |   |                   |                   |              |
| 1. Studienjahr                               |   |                   | 0.00              | 0.00         |
| 2. Studienjahr                               |   | )                 | 0.00              | 0.00         |
| 3. Studienjahr                               |   |                   | 0.00              | 0.00         |
| Ausbildungswochen Einkauf                    |   | )                 | 0.00              | 0.00         |
| Ausbildungswochen Verkauf                    |   |                   | 0.00              | 0.00         |
| Zusatzmodul B                                |   | )                 | 0.00              | 0.00         |
| Total- Pflegefachfrau/Pflegefachmann FH      |   |                   | 0.00              | 0.00         |
| Total- Pflege- und Betreuungsberufe          |   |                   | 0.00              | 0.00         |
| Gesamttotal                                  |   |                   | 0.00              | 0.00         |
|                                              |   |                   | (III) Speichern   | × Schliessen |

#### Erläuterungen:

 <u>Geleistete Ausbildungswochen je Studienjahr</u>: hier sind alle Ausbildungswochen zu erfassen, welche effektiv in der Einrichtung geleistet wurden (inkl. Ausbildungswochen welche verkauft wurden sowie Fremdpraktika anderer Lernender in der eigenen Einrichtung und exkl. Ausbildungswochen welche eingekauft wurden sowie Fremdpraktika eigener Lernender in einer anderen Einrichtung).

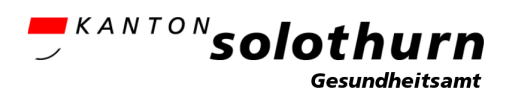

Falls die Ausbildung Teilzeit erfolgt, sind die Ausbildungswochen entsprechend zu erfassen. Bei einem Pensum von 70% ist eine Ausbildungswoche beispielsweise mit 0.7 zu erfassen.

- <u>Ausbildungswochen Einkauf</u>: hier sind die Ausbildungswochen zu erfassen, die von einer anderen Einrichtung eingekauft wurden.
- <u>Ausbildungswochen Verkauf</u>: hier sind die Ausbildungswochen zu erfassen, die an eine andere Einrichtung verkauft wurden (keine Abgeltung)
- <u>Zusatzmodul B</u>: Ausbildungswochen im Zusatzmodul B werden als Ausbildungsleistung angerechnet, es erfolgt für diese Ausbildungswochen jedoch keine Abgeltung.

<u>Spezialfall 2024</u>: da die Ausbildungsverpflichtung per 1. Juli 2024 in Kraft tritt, wird die Hälfte der im Kalenderjahr 2024 geleisteten Ausbildungswochen abgegolten. In der FA AVG geben Sie bitte die volle Anzahl ein, die Umrechnung erfolgt automatisch.

#### 3.7. Abrechnungen

Basierend auf den im Reiter «Ausbildungsleistung» erfassten Daten (erbrachte Ausbildungswochen; Ist-Wert) wird die Abgeltung der erbrachten Ausbildungsleistungen und allenfalls die Ausgleichszahlung verfügt. Die Verfügungen können im Reiter «Abrechnungen» je Jahr mit Klick auf das «Auge-Symbol» eingesehen resp. als PDF heruntergeladen werden (inkl. Verfügungsentwurf zum rechtlichen Gehör).

| Jahr |   |  |
|------|---|--|
| 2024 | ٩ |  |

Die Ansprechperson wird per E-Mail darüber informiert, sobald ein neues Dokument im Tool abgelegt wurde.

<u>Für Pflegeheime</u>: dieser Reiter ist nur auf Ebene Trägerschaft ersichtlich.

Unter «Abgeltung» ist ein Vergleich zwischen der verfügten Ausbildungsleistung (Soll-Wert) und der effektiv erbrachten Ausbildungsleistung (Ist-Wert) gemäss den Angaben im Reiter «Ausbildungsleistung» ersichtlich. Unter «Total» ist zudem der «Erfüllungsgrad» der verfügten Ausbildungsleistung ersichtlich sowie ob eine Ausgleichszahlung fällig ist.

Verbindlich sind jedoch einzig die Angaben gemäss Verfügung.

| Abrechnung(202        | 24)                         |               |  |  |          |
|-----------------------|-----------------------------|---------------|--|--|----------|
| Abgeltung Schlussabre | echnung Berichtsjahr Ausgle | ichszahlungen |  |  |          |
|                       | Verfuegt                    | 1'875.00      |  |  |          |
| Abgeitung             | Erbracht                    | 6'330.00      |  |  |          |
|                       | Differenz                   | 4'455.00      |  |  |          |
|                       | Verfügt                     | 5.00          |  |  |          |
| Ausbildungswochen     | Erbracht                    | 20.60         |  |  |          |
|                       | Differenz                   | 15.60         |  |  |          |
| Tatal                 | Erbracht %                  | 412.00        |  |  |          |
| Total                 | Ausgleichszahlung           | Nein          |  |  |          |
|                       |                             |               |  |  |          |
|                       |                             |               |  |  | ★ Zurück |

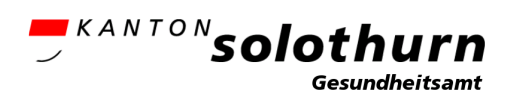

Unter «Schlussabrechnung Berichtsjahr» ist die Verfügung hinsichtlich Abgeltung der erbrachten Ausbildungsleistungen abgelegt:

| Abrechn   | ung(2024)                      |                     |                        |        |
|-----------|--------------------------------|---------------------|------------------------|--------|
| Abgeitung | Schlussabrechnung Berichtsjahr | Ausgleichszahlungen |                        |        |
| Name      |                                |                     | Dokumente              |        |
|           |                                |                     | Abrechnung_Entwurf.pdf |        |
|           |                                |                     | Abrechnung.pdf         |        |
|           |                                |                     |                        |        |
|           |                                |                     | *                      | Zurück |

Unter «Ausgleichszahlungen» ist die Verfügung hinsichtlich einer allfälligen Ausgleichszahlung abgelegt:

| Abrechn<br>Abgeltung | ung(2024)<br>Schlussabrechnung Berichtsjahr | Ausgleichszahlungen |                       |
|----------------------|---------------------------------------------|---------------------|-----------------------|
| Name                 |                                             |                     | Dokumente             |
|                      |                                             |                     | Entwurfsverfügung.pdf |
|                      |                                             |                     | Verfügung.pdf         |
|                      |                                             |                     |                       |
|                      |                                             |                     | ★ Zurück              |
|                      |                                             |                     |                       |

#### 3.8. Dokumente

Hier werden jeweils die aktuellsten Unterlagen vom Gesundheitsamt abgelegt, beispielsweise dieses Handbuch, die Richtlinien etc.

## 4. Kontakt – Support

Unter <u>http://so.ch/pflegeinitiative</u> finden Sie diverse nützliche Unterlagen.

Zusätzlich stehen Ihnen die Mitarbeiter des Gesundheitsamtes unter <u>gesundheitsamt@ddi.so.ch</u> / 032 627 93 71 gerne zur Verfügung.